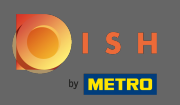

După ce v-ați conectat la contul DISH, faceți clic pe pictograma profilului dvs. .

| ۲ | ISH                                                                                                    | Home Products Y Pric                                                                                                    | cing Resources 🗸                                                                                                    | John Doe 🛞 🌐 |
|---|----------------------------------------------------------------------------------------------------|----------------------------------------------------------------------------------------------------|----------------------------------------------------------------------------------------------------|--------------|
|   | ISH<br>DISH WEBSITE<br>DISH Add-ons to discover<br>More functionality for your re<br>DISH MENU<br>DISH MENU<br>DISH MENU<br>DISH MENU                                                                                                    | Home Products ✓ Price<br>F John's Business<br>Your tools for this est<br>DISH<br>WEBLISTING<br>Ø Hide this section DIS<br>restaurant Lea<br>KIT  □<br>Contribution margin<br>S                                                                                                    | ting Resources<br>tablishment<br>EVENTION<br>CISH<br>RESERVATION<br>SH Resources<br>CISH<br>Resources<br>CISH<br>CISH<br>CIS | John Dee     |
|   | DISH WEBLI<br>Quick and ear<br>update of a cr<br>update of a cr<br>update of a | STING Premium<br>sy creation and<br>entral profile of<br>nt with all relevant<br>With more than 20+<br>rs.<br>SCHOOT<br>shoto shootings for<br>ng pictures for your<br>S<br>customers for your<br>S<br>customers for your<br>ip art of PAYBACK<br>ioner pograms and<br>ioners into loyal | <ul> <li>Learn to use our tools</li> <li>Our Youtube Support channel is packed with guides on getting started</li> <li>Corona Knowledge</li> <li>Tips ft tricks on regulations and adapting your business</li> </ul>                                                                                                    |              |

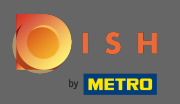

### • Faceți clic pe unitățile mele pentru a deschide setările.

| <b>I</b> S | н                                                                                                    | Home Products Y                                                                                                    | Pricing Resources 💙               | John Doe 🙁 🔀                                                                                                    |  |
|------------|----------------------------------------------------------------------------------------------------|----------------------------------------------------------------------------------------------------|-----------------------------------|----------------------------------------------------------------------------------------------------|--|
|            |                                                                                                    | John's Business                                                                                                    | ç                                 | Account & Settings     Notifications, security and     more      My Establishments     Your business & payment     info |  |
|            |                                                                                                    | DISH<br>WEBLISTING                                                                                                    |                                   | Log out                                                                                                    |  |
|            | DISH Add-ons to discov<br>More functionality for y<br>DISH N<br>Increase<br>of your<br>Wick au<br>your res<br>informa<br>listing p<br>OISH V<br>Quick au<br>your res<br>informa<br>listing p<br>P<br>Professi<br>y<br>guest. | Yer Mide this section<br>your restaurant<br>MENUKIT<br>e the contribution margin<br>recipes!<br>MEBLISTING Premium<br>nd easy creation and<br>of a central profile of<br>staurant with all relevant<br>tition. With more than 20+<br>partners.<br>PHOTOSHOOT<br>ional photo shootings for<br>onishing pictures for your<br>ant. Bepart of PAYBACK<br>as & More programs and<br>ur customers into loyal<br>s, | <ul> <li>DISH Resources</li></ul> |                                                                                                    |  |

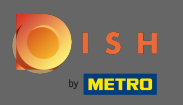

Faceți clic pe meniul derulant pentru a selecta între unitățile dvs. Notă: făcând clic pe adăugați o unitate, adăugați o altă unitate în contul dvs.

| 🜔 і з н                    | ·                                               | Home Products 💙              | Pricing Resources           | × •                          | John Doe 🙁 🌐         |  |
|----------------------------|-------------------------------------------------|------------------------------|-----------------------------|------------------------------|----------------------|--|
| <b>ESTARIS</b> H<br>LACTOR | IMENT SELECTEL<br>ESTABUSHMENTS John's Business | •                            |                             | IONS 🎄 MY TEAM               |                      |  |
| малас                      | SE THE ESTABLISHMENT INFORMATION                |                              |                             |                              |                      |  |
| Esta                       | blishment information                           |                              |                             |                              | L                    |  |
| Esta<br>Joh                | blishment Name<br>n <b>'s Business</b>          | Establishment Type Bar / Pub |                             |                              |                      |  |
| Add<br>Tes                 | ress line 1<br>tstreet 12                       | Address line 2 (optional)    | Postal Code<br>14123        | City<br><b>Berlin</b>        | Country<br>Germany   |  |
| Con                        | npany information                               |                              |                             |                              | L                    |  |
| Com<br>Joh                 | npany Name<br><b>n's Pub</b>                    | Address 1<br>Teststreet 12   | Address 2 (optional)        | Postal Code<br><b>14123</b>  |                      |  |
| City<br>Ber                | lin                                             | Country<br>Germany           | VAT Number (Optional)<br>DE |                              |                      |  |
|                            |                                                 |                              | Please be aware that        | this action is irreversible. | velete Establishment |  |
| Cha                        | nge Payment Details                             |                              |                             |                              |                      |  |
| Hen                        | e you can update your payment details.          |                              |                             |                              |                      |  |
|                            | I agree to the terms and conditions             |                              |                             |                              |                      |  |
|                            |                                                 |                              |                             |                              |                      |  |

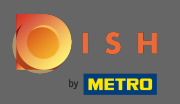

# Pentru a edita informații despre unitatea faceți clic pe pictograma creion .

| () | ISH                                                | Home Products 💙              | Pricing Resources           | × .                          | John Doo               | 8 |
|----|----------------------------------------------------|------------------------------|-----------------------------|------------------------------|------------------------|---|
|    | ESTABLISHMENT SELECTED:<br>1 ACTIVE ISTABLISHMENTS | •                            |                             | IONS 🖓 MY TEAM               |                        |   |
|    | MANAGE THE ESTABLISHMENT INFORMATION               |                              |                             |                              |                        |   |
|    | Establishment information                          |                              |                             |                              | R                      |   |
|    | Establishment Name John's Business                 | Establishment Type Bar / Pub |                             |                              |                        |   |
|    | Address line 1 Teststreet 12                       | Address line 2 (optional)    | Postal Code<br>14123        | City<br><b>Berlin</b>        | Country<br>Germany     |   |
|    | Company information                                |                              |                             |                              | L                      |   |
|    | Company Name<br>John's Pub                         | Address 1<br>Teststreet 12   | Address 2 (optional)        | Postal C<br>14123            | Code                   |   |
|    | City<br>Berlin                                     | Country<br>Germany           | VAT Number (Optional)<br>DE |                              |                        |   |
|    |                                                    |                              | Please be aware that        | this action is irreversible. | 间 Delete Establishment |   |
|    | Change Payment Details                             |                              |                             |                              |                        |   |
|    | Here you can update your payment details.          |                              |                             |                              |                        |   |
|    | I agree to the terms and conditions                |                              |                             |                              |                        |   |
|    |                                                    |                              |                             |                              |                        |   |
|    |                                                    |                              |                             |                              |                        |   |

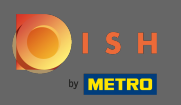

Odată ce ați făcut clic pe pictograma creion, puteți edita informațiile despre stabilire.

| ізн                                                | Home Products Y                                        | Pricing Resources           | ~                           | John Do             |
|----------------------------------------------------|--------------------------------------------------------|-----------------------------|-----------------------------|---------------------|
| ESTABLISHMENT SELECTED:<br>1 ACTIVE ESTABLISHMENTS | •                                                      |                             | IONS 🎄 MY TEAM              |                     |
| MANAGE THE ESTABLISHMENT INFORMATION               |                                                        |                             |                             |                     |
| Establishment information                          |                                                        |                             |                             | ×                   |
| Establishment Name<br>John's Business              | Establishment Type Bar / Pub                           | _                           |                             |                     |
| Address line 1 Teststreet 12                       | Address line 2 (optional)<br>Address line 2 (optional) | Postal Code<br>14123        | City<br>Berlin              | Country<br>Germany  |
| Same as company                                    |                                                        |                             |                             |                     |
| Cancel                                             |                                                        |                             |                             | Save                |
| Company information                                |                                                        |                             |                             | R                   |
| Company Name<br>John's Pub                         | Address 1<br>Teststreet 12                             | Address 2 (optional)        | Postal Code<br>14123        |                     |
| City<br>Berlin                                     | Country<br>Germany                                     | VAT Number (Optional)<br>DE |                             |                     |
|                                                    |                                                        | Please be aware that t      | his action is irreversible. | elete Establishment |
| Change Payment Details                             |                                                        |                             |                             |                     |
| Here you can update your payment details.          |                                                        |                             |                             |                     |
| I agree to the terms and conditions                |                                                        |                             |                             |                     |

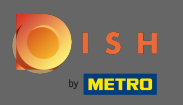

Pentru a aplica modificările, faceți clic pe salvare . Notă: Dacă nu ați făcut nicio modificare, faceți clic pe Anulare sau pe pictograma x.

| I S H                                              | Home F                    | Products 💙 Pricing | Resources 💙                                | John D                 |
|----------------------------------------------------|---------------------------|--------------------|--------------------------------------------|------------------------|
| ESTABLISHMENT SELECTED:<br>1 ACTIVE ESTABLISHMENTS |                           | - 🛛 🗛              |                                            |                        |
| MANAGE THE ESTABLISHMENT INFORMATION               |                           |                    |                                            |                        |
| Establishment information                          |                           |                    |                                            | ×                      |
| Establishment Name                                 | Establishment Type        |                    |                                            |                        |
|                                                    |                           |                    |                                            |                        |
| Address line 1                                     | Address line 2 (optional) | Postal Code        | City                                       | Country                |
|                                                    | Address une 2 (optional)  |                    | Berun                                      | Germany                |
| Same as company                                    |                           |                    |                                            |                        |
| Cancel                                             |                           |                    |                                            | Save                   |
| Company information                                |                           |                    |                                            | L                      |
| Company Name                                       | Address 1                 | Address 2 (op      | tional) Posta                              | al Code                |
| John's Pub                                         | Teststreet 12             |                    | 1412                                       | 23                     |
| City                                               | Country                   | VAT Number         | (Optional)                                 |                        |
| Berlin                                             | Germany                   | DE                 |                                            |                        |
|                                                    |                           |                    |                                            |                        |
|                                                    |                           | Please             | be aware that this action is irreversible. | 🔟 Delete Establishment |
|                                                    |                           |                    |                                            |                        |
| Change Payment Details                             |                           |                    |                                            |                        |
| Here you can update your payment detail            | 5.                        |                    |                                            |                        |
|                                                    |                           |                    |                                            |                        |

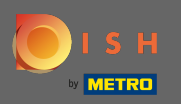

### Pentru a edita informațiile despre companie, faceți clic pe pictograma creion de jos .

| Control Water Street 22       Control Water Street 22       Control Water Street 23       Control Water Street 23       Control Water Street 23       Control Water Street 23       Control Water Street 23       Control Water Street 23       Control Water Street 23       Control Water Street 23       Control Water Street 24       Control Water Street 24 <th>ізн</th> <th>Home</th> <th>Products 💙</th> <th>Pricing Resources 🗸</th> <th></th> <th>John D</th> | ізн                                                                 | Home                      | Products 💙            | Pricing Resources 🗸           |                        | John D                 |
|----------------------------------------------------------------------------------------------------|---------------------------------------------------------------------|---------------------------|-----------------------|-------------------------------|------------------------|------------------------|
| MARKET FRE STARELSHAPPORT INFORMATION         Cartic statustistement has been updated successfully         Statustistement Type         Matters line 1       Ber / Pub       -         Address line 2       Matters line 2 (optional)       Postal Code       Ciry       Country         Teststreet 12       Address 1 (optional)       Postal Code       Ciry       Country         Company information       Reference       Lege       Destal Code       Lege         Ciry       Country       Lege       Lege       Lege         Low       Address 1       Address 2 (optional)       Postal Code       Lege         Ciry       Country       Lege       Lege       Lege         Ciry       Country       Lege       Lege       Lege         Ciry       Country       Lege       Lege       Lege         Ciry       Country       Lege       Lege       Lege         Ciry       Country       Lege       Lege       Lege         Ciry       Country       Lege       Lege       Lege         Ciry       Country       Lege       Lege       Lege         Ciry       Country       Lege       Lege       Lege <td>ESTABLISHMENT SELECTED:<br/>1. ACTIVE ESTABLISHMENTS John's Business</td> <td></td> <td>•</td> <td></td> <td>S 🖓 MY TEAM</td> <td></td>                                                                                                    | ESTABLISHMENT SELECTED:<br>1. ACTIVE ESTABLISHMENTS John's Business |                           | •                     |                               | S 🖓 MY TEAM            |                        |
| Extellishment formation     Extellishment Name   Madres Name   Bar / Pub   Address Ime 2 (optional)   Posta Code   City   Company information   Company Name   Address 1   Address 1   Address 2 (optional)   Posta Code   Option Statistication     Posta Code   Option Statistication     Posta Code   Option Statistication     Posta Code   Option Statistication   Posta Code   Option Statistication   Posta Code   Option Statistication   Posta Code   Option Statistication   Posta Code   Option Statistication   Posta Code   Option Statistication   Posta Code   Option Statistication   Posta Code   Option Statistication   Posta Code   Option Statistication   Posta Code   Option Statistication   Option Statistication   Option Statistication   Option Statistication   Option Statistication   Option Statistication   Option Statistication   Option Statistication   Option Statistication   Option Statistication   Option Statistication   Option Statistication   Option Statistication   Option Statistication   Option Statisticat                                                                                                    | MANAGE THE ESTABLISHMENT INFORMATION                                |                           |                       |                               |                        |                        |
| Etablishment Tyme       Etablishment Tyme         John's Business       Bar / Pub         Address Ime 1       Address Ime 2 (optional)         Address Ime 1       Address Ime 2 (optional)         Teststreet 12       Postal Code       Ciry       Country         Company Name       Address 1       Address 2 (optional)       Berlin       Germany         Company Name       Address 1       Address 2 (optional)       Postal Code       Postal Code         John's Pub       Teststreet 12       Teststreet 12       Postal Code       Postal Code         Ling       Country       Cutry       Val Number (Optional)       Herein       Herein         Berlin       Germany       DE       Herein Extended metric       Herein Extended metric                                                                                                    |                                                                     | You                       | r establishment has b | een updated successfully!     |                        |                        |
| Establishment Name       Establishment Type         John's Business       Bar / Pub         Address line 1       Address line 2 (optional)         Teststreet 12       14123         Berlin       Germany                                                                                                    | Establishment information                                           |                           |                       |                               |                        | 1                      |
| John's Business       Bar / Pub       -         Address line 1       Address line 2 (optional)       Postal Code       City       Country         Teststreet 12       14123       Berlin       Germany         Company Information       Address 1       Address 2 (optional)       Postal Code         Company Name       Address 1       Address 2 (optional)       Postal Code         John's Pub       Teststreet 12       Postal Code       14123         City       Country       Val Number (Optional)       14123         City       Country       Val Number (Optional)       14123         Evelin       Germany       DE       Val Number (Optional)                                                                                                    | Establishment Name                                                  | Establishment Type        |                       |                               |                        | 2_                     |
| Address line 1       Address line 2 (optional)       Postal Code       City       Country         Teststreet 12       14123       Berlin       Germany         Company Information        Address 2 (optional)       Postal Code       14125         Company Name       Address 1       Address 2 (optional)       Postal Code       14125       Postal Code         John's Pub       Teststreet 12       Postal Code       14125       Postal Code       14125         City       Country       VAT Number (Optional)       Postal Code       14125       Vestal Code         Berlin       Germany       DE       Vestal Code       Vestal Code       Vestal Code                                                                                                    | John's Business                                                     | Bar / Pub                 | •                     |                               |                        |                        |
| Teststreet 12     14123     Berlin     Germany       Company information       Company Name     Address 1     Address 2 (optional)       John's Pub     Teststreet 12     Postal Code       City     Country     VAT Number (Optional)       Berlin     Germany                                                                                                    | Address line 1                                                      | Address line 2 (optional) |                       | Postal Code                   | City                   | Country                |
| Company information       Address 1       Address 2 (optional)       Postal Code         John's Pub       Teststreet 12       142.3         City       Country       VAT Number (Optional)         Berlin       Germany       DE                                                                                                    | Teststreet 12                                                       |                           |                       | 14123                         | Berlin                 | Germany                |
| Company Name Address 1 Address 2 (optional) Postal Code John's Pub Teststreet 12 14123 City Country VAT Number (Optional) Berlin Germany DE Please be aware that this action is irreservable III Delate Establishment                                                                                                    | Company information                                                 |                           |                       |                               |                        | 1                      |
| John's Pub Teststreet 12 14123 City Country VAT Number (Optional) Berlin Germany DE                                                                                                    | Company Name                                                        | Address 1                 |                       | Address 2 (optional)          | Postal Cod             | ie –                   |
| City Country VAT Number (Optional) Berlin Germany DE Please he aware that this action is irreversible TOpolate Establishment                                                                                                    | John's Pub                                                          | Teststreet 12             |                       |                               | 14123                  |                        |
| Berlin Germany DE                                                                                                    | City                                                                | Country                   |                       | VAT Number (Optional)         |                        |                        |
| Please he aware that this action is irreversible <b>III Delete Establishment</b>                                                                                                    | Berlin                                                              | Germany                   |                       | DE                            |                        |                        |
|                                                                                                    |                                                                     |                           |                       | Please be aware that this :   | action is irreversible | I Delete Establishment |
|                                                                                                    |                                                                     |                           |                       | ricose pe aware (fidt (fils o | LEADING INTEVENDICE.   |                        |
| Change Payment Details                                                                                                    | Change Payment Details                                              |                           |                       |                               |                        |                        |
| Here you can update your payment details.                                                                                                    | Here you can update your payment details.                           |                           |                       |                               |                        |                        |
| I agree to the terms and conditions View                                                                                                    | I agree to the terms and conditions                                 |                           |                       |                               |                        |                        |

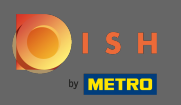

După ce ați făcut clic pe pictograma creion, puteți edita informațiile despre companie.

| S H                                                               | Home                     | Products 💙            | Pricing Reso             | urces 💙                   |                     |                   | John Doe |
|-------------------------------------------------------------------|--------------------------|-----------------------|--------------------------|---------------------------|---------------------|-------------------|----------|
| ESTABLISHMENT SELECTED:<br>LACTIVE ESTABLISHMENTS John's Business |                          | •                     |                          |                           | MY TEAM             |                   | IENT     |
| MANAGE THE ESTABLISHMENT INFORMATION                              |                          | _                     |                          | ~                         |                     |                   |          |
|                                                                   |                          |                       |                          |                           |                     |                   |          |
|                                                                   | Yo                       | our establishment has | been updated successfull | r!                        |                     |                   |          |
|                                                                   |                          |                       |                          |                           |                     |                   |          |
| Establishment information                                         |                          |                       |                          |                           |                     |                   |          |
| Establishment Name                                                | Establishment Type       |                       |                          |                           |                     |                   |          |
| John's Business                                                   | Bar / Pub                | •                     |                          |                           |                     |                   |          |
| Address line 1                                                    | Address line 2 (optional | 1)                    | Postal Code              | City                      |                     | Country           |          |
| Teststreet 12                                                     |                          |                       | 14123                    | Berlin                    |                     | Germany           |          |
|                                                                   |                          |                       |                          |                           |                     |                   |          |
| Company information                                               |                          |                       |                          |                           |                     |                   | ×        |
| Company Name                                                      | Address 1                |                       | Address 2 (optional)     |                           | Postal Code         |                   |          |
| John's Pub                                                        | Teststreet 12            |                       | Enter Company Ad         | dress 2                   | 14123               |                   | _        |
| City                                                              | Country                  |                       | VAT Number (Option       | l)                        |                     |                   |          |
| Berlin                                                            | Germany                  |                       | DE VAT Numbe             | (Optional)                |                     |                   |          |
|                                                                   |                          |                       |                          |                           |                     |                   | _        |
| Cancel                                                            |                          |                       |                          |                           |                     | Save              |          |
|                                                                   |                          |                       | Please be awar           | that this action is irrev | versible. <u> Î</u> | Delete Establishm | ent      |
|                                                                   |                          |                       |                          |                           |                     |                   |          |
| Change Payment Details                                            |                          |                       |                          |                           |                     |                   |          |
|                                                                   |                          |                       |                          |                           |                     |                   |          |
| Here you can update your payment details.                         |                          |                       |                          |                           |                     |                   |          |
|                                                                   |                          |                       |                          |                           |                     |                   |          |

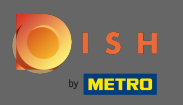

Pentru a aplica modificările, faceți clic pe salvare. Notă: Dacă nu ați făcut nicio modificare, faceți clic pe Anulare sau pe pictograma x.

| ISH                                                             | Home                            | Products 💙            | Pricing Reso                             | ources 💙                  |                 | Johr                |
|-----------------------------------------------------------------|---------------------------------|-----------------------|------------------------------------------|---------------------------|-----------------|---------------------|
| ESTABLISHMENT SELECTED:<br>LACIVE ESTABLISHENTS John's Business |                                 | •                     |                                          |                           | 🏨 МҮ ТЕАМ       | MY ESTABLISHMEN     |
| MANAGE THE ESTABLISHMENT INFORMATION                            |                                 |                       |                                          |                           |                 |                     |
|                                                                 | Ye                              | our establishment has | been updated successful                  | ly!                       |                 |                     |
| Establishment information                                       |                                 |                       |                                          |                           |                 | L                   |
| Establishment Name<br>John's Business                           | Establishment Type<br>Bar / Pub | ·                     |                                          |                           |                 |                     |
| Address line 1 Teststreet 12                                    | Address line 2 (optional        | I)                    | Postal Code<br>14123                     | City<br><b>Berlin</b>     |                 | Country<br>Germany  |
| Company information                                             |                                 |                       |                                          |                           |                 | ×                   |
| Company Name<br>John's Pub                                      | Address 1 Teststreet 12         |                       | Address 2 (optional)<br>Enter Company Ad | ldress 2                  | Postal Code     | 2                   |
| City<br>Berlin                                                  | Country<br>Germany              |                       | VAT Number (Option<br>DE VAT Numbe       | al)<br>r (Optional)       | _               |                     |
| Cancel                                                          |                                 |                       |                                          |                           |                 | Save                |
|                                                                 |                                 |                       | Please be awa                            | e that this action is irr | reversible. 🔟 ( | Delete Establishmen |
| Change Payment Details                                          |                                 |                       |                                          |                           |                 |                     |
| Here you can update your payment details.                       |                                 |                       |                                          |                           |                 |                     |
|                                                                 |                                 |                       |                                          |                           |                 |                     |

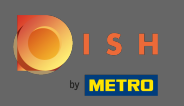

Pentru a șterge stabilirea faceți clic pe șterge stabilirea. Notă: Înainte ca stabilirea să fie ștearsă definitiv, trebuie să urmați doi pași de securitate. Această acțiune este ireversibilă.

| 0 | ISH                                                | Home                                   | Products 💙           | Pricing Resources                               | ~                |                      | John Di              |
|---|----------------------------------------------------|----------------------------------------|----------------------|-------------------------------------------------|------------------|----------------------|----------------------|
|   | ESTABLISHMENT SELECTED:<br>1 ACTIVE ESTABLISHMENTS |                                        | •                    |                                                 | ons 🍦            | 🏯 МҮ ТЕАМ            | MY ESTABLISHMENT     |
|   | MANAGE THE ESTABLISHMENT INFORMATION               |                                        |                      |                                                 |                  |                      |                      |
|   |                                                    | Yo                                     | ur establishment has | been updated successfully!                      |                  |                      |                      |
|   | Establishment information                          |                                        |                      |                                                 |                  |                      | L                    |
|   | Establishment Name John's Business                 | Establishment Type<br><b>Bar / Pub</b> | ÷                    |                                                 |                  |                      |                      |
|   | Address line 1                                     | Address line 2 (optional)              | )                    | Postal Code                                     | City             |                      | Country              |
|   | Teststreet 12                                      |                                        |                      | 14123                                           | Berun            |                      | Germany              |
|   | Company information                                |                                        |                      |                                                 |                  |                      | ×                    |
|   | Company Name                                       | Address 1<br>Teststreet 12             |                      | Address 2 (optional)<br>Enter Company Address 2 |                  | Postal Code<br>14123 |                      |
|   |                                                    |                                        |                      |                                                 |                  |                      |                      |
|   | City<br>Berlin                                     | Country<br>Germany                     |                      | VAT Number (Optional) DE VAT Number (Optional)  | nal)             |                      |                      |
|   | Cancel                                             |                                        |                      |                                                 |                  |                      | Save                 |
|   | Cancer                                             |                                        |                      |                                                 |                  |                      | Jave                 |
|   |                                                    |                                        |                      | Please be aware that the                        | is action is iri | reversible.          | Delete Establishment |
|   | Change Payment Details                             |                                        |                      |                                                 |                  |                      |                      |
|   | Here you can update your payment details.          |                                        |                      |                                                 |                  |                      |                      |
|   | <b>—</b>                                           |                                        |                      |                                                 |                  |                      |                      |

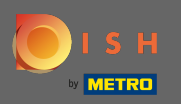

## Pentru a edita informații despre angajați, faceți clic pe echipa mea .

| 💽 і ѕ н                      |                                     | Home                      | Products 💙           | Pricing R                   | esources 💙            |                      | John D               |
|------------------------------|-------------------------------------|---------------------------|----------------------|-----------------------------|-----------------------|----------------------|----------------------|
| ESTABLISHME<br>1. ACTIVE EST | ADUSHMENTS                          |                           | •                    | □□ му su                    | JBSCRIPTIONS          | 🖓 МҮ ТЕАМ            |                      |
| MANAGE 1                     | THE ESTABLISHMENT INFORMATION       |                           |                      |                             |                       |                      | 1                    |
|                              |                                     | You                       | ur establishment has | been updated succes         | sfully!               |                      |                      |
| Establ                       | lishment information                |                           |                      |                             |                       |                      | L                    |
| Establi                      | shment Name                         | Establishment Type        |                      |                             |                       |                      |                      |
| John's                       | Business                            | Bar / Pub                 | ÷                    |                             |                       |                      |                      |
| Addres<br>Testst             | is line 1<br>reet 12                | Address line 2 (optional) |                      | Postal Code<br><b>14123</b> | City<br>Ber           | in                   | Country<br>Germany   |
|                              |                                     |                           |                      |                             |                       |                      |                      |
| Comp                         | any information                     |                           |                      |                             |                       |                      | L                    |
| Compa<br>John's              | iny Name<br>5 <b>Pub</b>            | Address 1 Teststreet 12   |                      | Address 2 (option           | nal)                  | Postal Code<br>14123 |                      |
| City                         |                                     | Country                   |                      | VAT Number (Op              | tional)               |                      |                      |
| Berlin                       |                                     | Germany                   |                      | DE                          |                       |                      |                      |
|                              |                                     |                           |                      | Please be a                 | ware that this action | is irreversible.     | Delete Establishment |
|                              |                                     |                           |                      |                             |                       |                      |                      |
| Chan                         | ge Payment Details                  |                           |                      |                             |                       |                      |                      |
| Here y                       | ou can update your payment details. |                           |                      |                             |                       |                      |                      |
|                              | agree to the terms and conditions   |                           |                      |                             |                       |                      |                      |

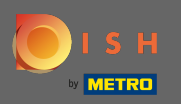

## () Pe tabloul de bord al echipei mele puteți edita informații despre angajați.

| ISH                                                                                                    | Home P                                           | Products 🖌 Pricing                    | Resources 💙                                     | John Doe          |  |
|----------------------------------------------------------------------------------------------------|--------------------------------------------------|---------------------------------------|-------------------------------------------------|-------------------|--|
| ESTABLISHMENT SELECTED:<br>3 ACTIVE ESTABLISHMENTS                                                                   |                                                  | - П н                                 |                                                 | MY TEAM           |  |
| MANAGE YOUR TEAM MEMBERS<br>By Job Role By Na<br>Owner<br>John Doe<br>Dish weekste, dish weeksting, dish reservation | ame<br><sup>1</sup> member                       | ith<br>et to be accepted              | 1 member                                        | d Person Q Search |  |
|                                                                                                    |                                                  |                                       |                                                 |                   |  |
| PRODUCT<br>Pricing<br>DISH Magazine<br>Corona Help                                                                   | LEGAL<br>Terms of Use<br>Data Privacy<br>Imprint | COMPANY<br>Contact<br>Blog            | GET THE APP<br>DISH for iOS<br>DISH for Android | BLOG & COMMUNITY  |  |
|                                                                                                    |                                                  | Made with ♥ in Germany<br>© DISH 2021 |                                                 |                   |  |

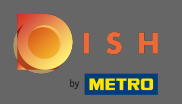

## Pentru a edita informații, faceți clic pe pictograma creion .

| ۱ 🦲 | SH                                                                 | Home Pr                 | oducts Y Pricing           | Resources 💙      | John Doe 🙁 🤀          |
|-----|--------------------------------------------------------------------|-------------------------|----------------------------|------------------|-----------------------|
|     | ESTABLISHMENT SELECTED:<br>3 ACTIVE ESTABLISHMENTS John's Business |                         | - 🛛 🖓 мү                   |                  | M F표 MY ESTABLISHMENT |
|     | MANAGE YOUR TEAM MEMBERS                                           |                         |                            |                  |                       |
|     | By Job Role By N                                                   | ame                     |                            | + Add Person     | Q Search              |
|     | Owner                                                              | 1 member Chef           |                            | 1 member         |                       |
|     | John Doe<br>DISH WEBSITE, DISH WEBLISTING, DISH RESERVATION        | Anne Smit               | h<br><i>to be accepted</i> | R                |                       |
|     |                                                                    |                         |                            |                  |                       |
|     |                                                                    |                         |                            |                  |                       |
|     |                                                                    |                         |                            |                  |                       |
|     |                                                                    |                         |                            |                  |                       |
|     |                                                                    |                         |                            |                  |                       |
|     |                                                                    |                         |                            |                  |                       |
|     | PRODUCT                                                            | LEGAL                   | COMPANY                    | GET THE APP      | BLOG & COMMUNITY      |
|     | Pricing                                                            | Terms of Use            | Contact                    | DISH for iOS     |                       |
|     | DISH Magazine<br>Corona Help                                       | Data Privacy<br>Imprint | Blog                       | DISH for Android |                       |
|     |                                                                    |                         | Made with 🎔 in Germany     |                  |                       |
|     |                                                                    |                         | © DISH 2021                |                  |                       |
|     |                                                                    |                         |                            |                  |                       |

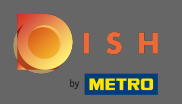

### Pentru a obține o prezentare generală a tuturor instrumentelor dvs., faceți clic pe abonamentele mele .

| ا 🦲 | SH                                                          | Home                  | Products 🖌 Pricin                  | g Resources 🛩               |            | John Doe | © <b>⊕</b> |
|-----|-------------------------------------------------------------|-----------------------|------------------------------------|-----------------------------|------------|----------|------------|
|     | ESTABLISHMENT SELECTED:<br>JACTIVE ESTABLISHMENTS           |                       | •                                  |                             | 🚲 МҮ ТЕАМ  |          |            |
|     | MANAGE YOUR TEAM MEMBERS                                    |                       |                                    |                             |            |          |            |
|     | By Job Role By N                                            | ame                   |                                    | +                           | Add Person | Q Search |            |
|     | Owner                                                       | 1 member Chef         | f                                  | 1 member                    |            |          |            |
|     | John Doe<br>DISH WEBSITE, DISH WEBLISTING, DISH RESERVATION | Anne Invitati         | : Smith<br>tion yet to be accepted | L                           |            |          |            |
|     |                                                             |                       |                                    |                             |            |          |            |
|     |                                                             |                       |                                    |                             |            |          |            |
|     |                                                             |                       |                                    |                             |            |          |            |
|     |                                                             |                       |                                    |                             |            |          |            |
|     |                                                             |                       |                                    |                             |            |          |            |
|     |                                                             |                       |                                    |                             |            |          |            |
|     | PRODUCT                                                     | LEGAL<br>Terms of Use | COMPANY                            | GET THE APP<br>DISH for iOS | в          |          |            |
|     | DISH Magazine                                               | Data Privacy          | Blog                               | DISH for Android            | -          |          |            |
|     | Corona Help                                                 | Imprint               |                                    |                             |            |          |            |
|     |                                                             |                       | Made with 🎔 in Gerr                | nany                        |            |          |            |
|     |                                                             |                       | © DISH 2021                        |                             |            |          |            |
|     |                                                             |                       |                                    |                             |            |          |            |

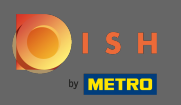

() Pe tabloul de bord al abonamentelor mele, puteți să vă gestionați instrumentele.

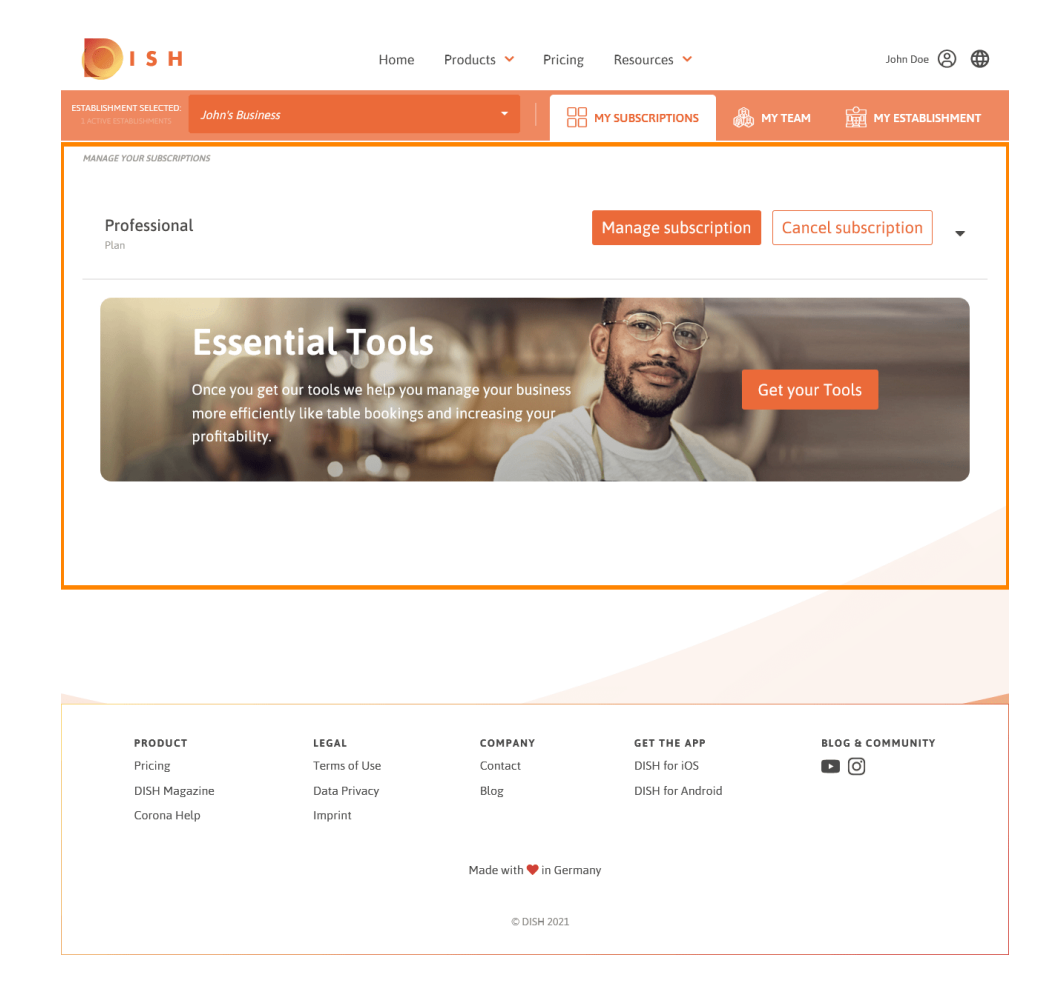

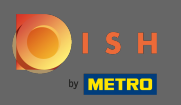

Faceți clic pe săgeata în jos pentru a vedea toate instrumentele din planul actual.

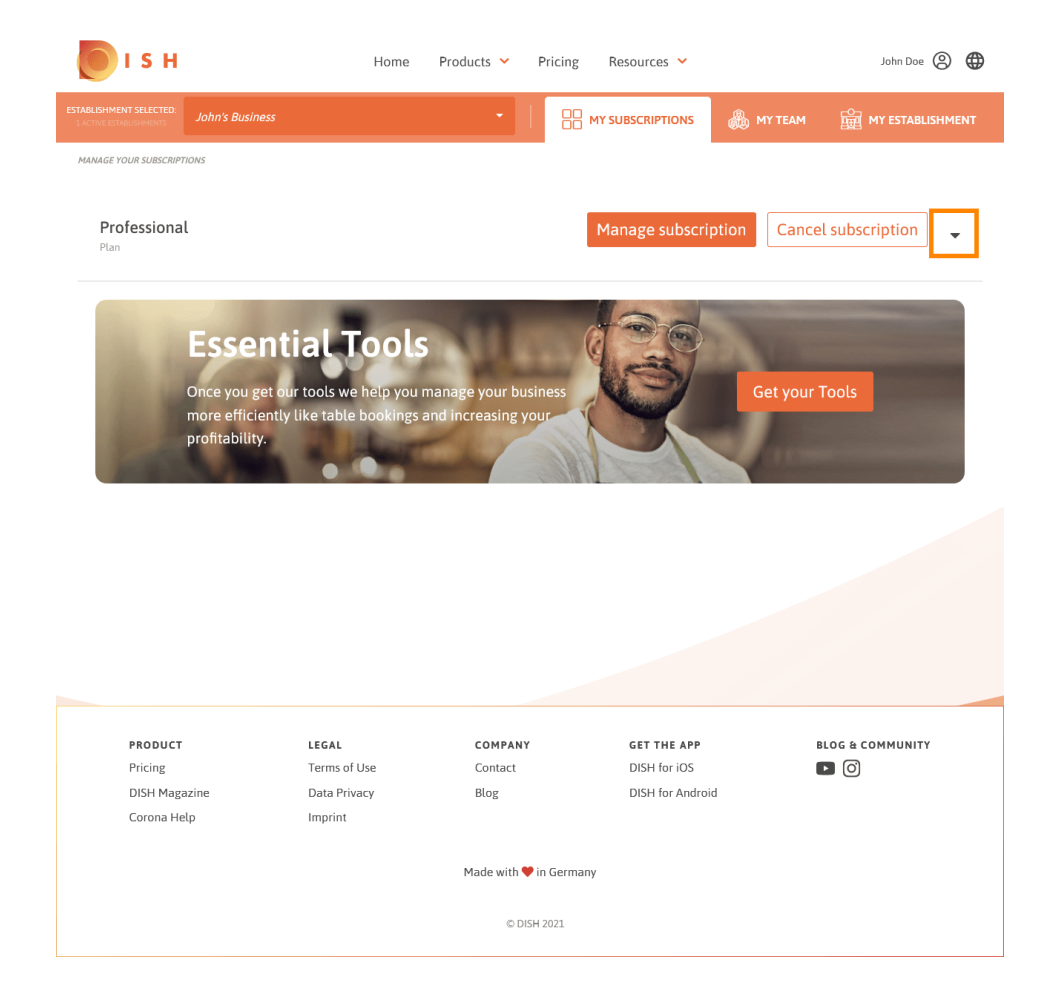

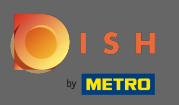

 $(\mathbf{i})$ 

Asta e. Ați editat cu succes informații despre unitatea dvs.

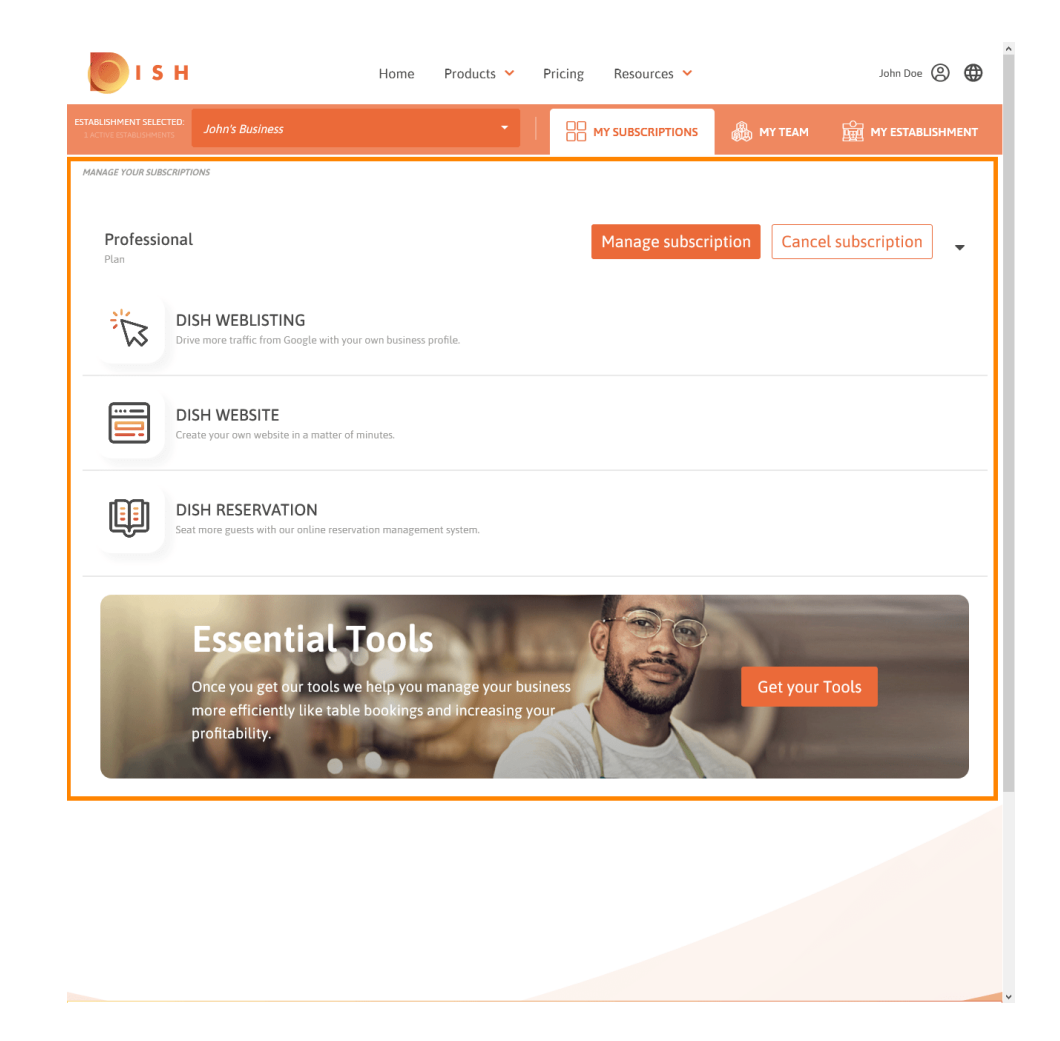